# Guide on installing the Anaconda suite

Jens Peter Andersen, Assistant professor, Roskilde Michael Claudius, Associate Professor, Roskilde

31.01.2020 revised 01.02.2022

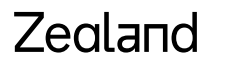

Sjællands Erðvervsakademi

Purpose in Machine Learning elective course:

- Support for Python development
- Getting access to Spyder IDE
- Getting assess to Jupyter Notebook

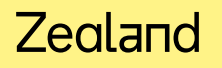

#### Actions:

- 1. Goto Anaconda distribution site: https://www.anaconda.com/distribution/
- 2. Select operating system
- 3. Download Python 3.7 or 3.8 version (preferably Windows 64 bit)

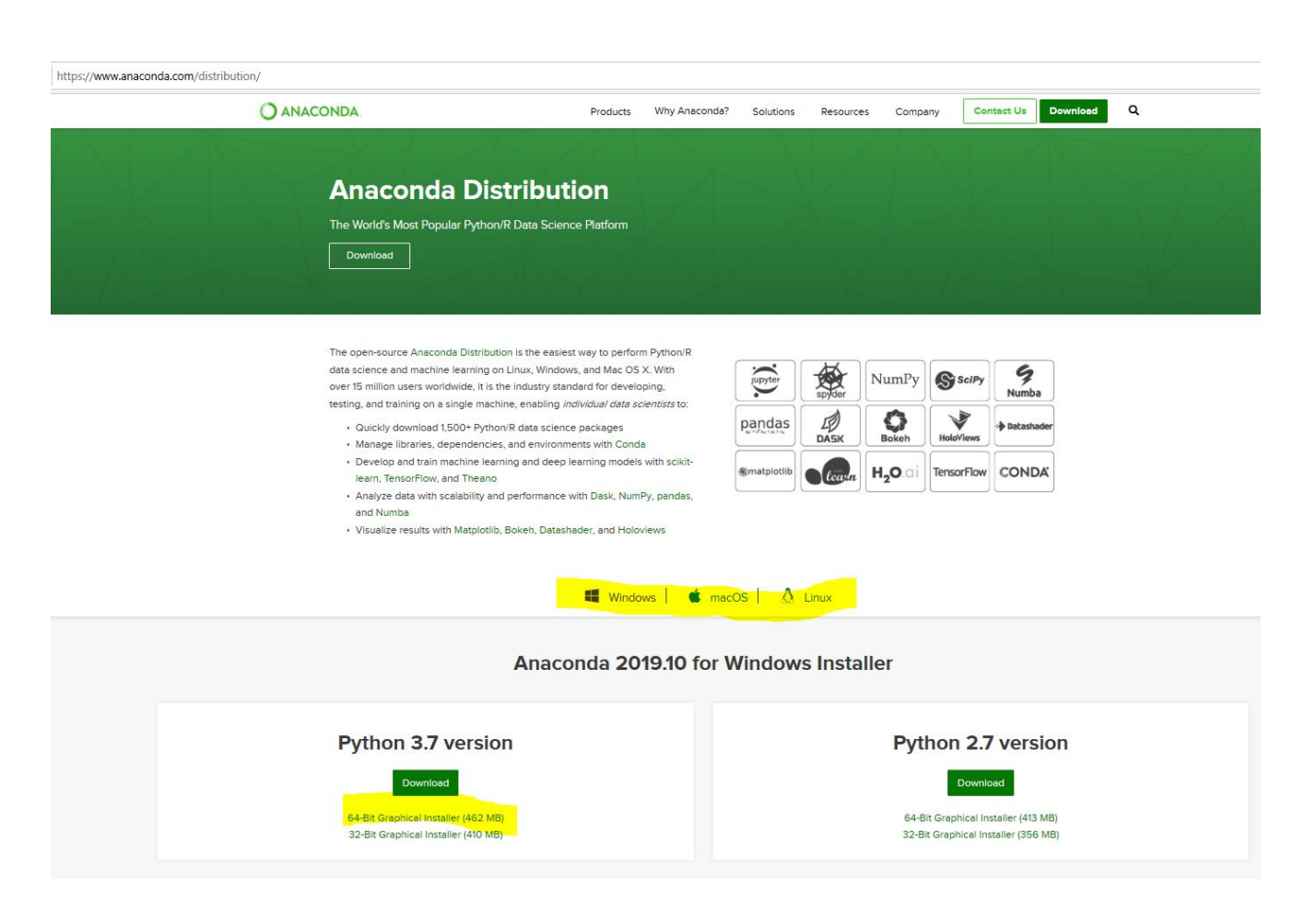

#### Actions:

- 1. Select *Next* >
- 2. Select *I agree*

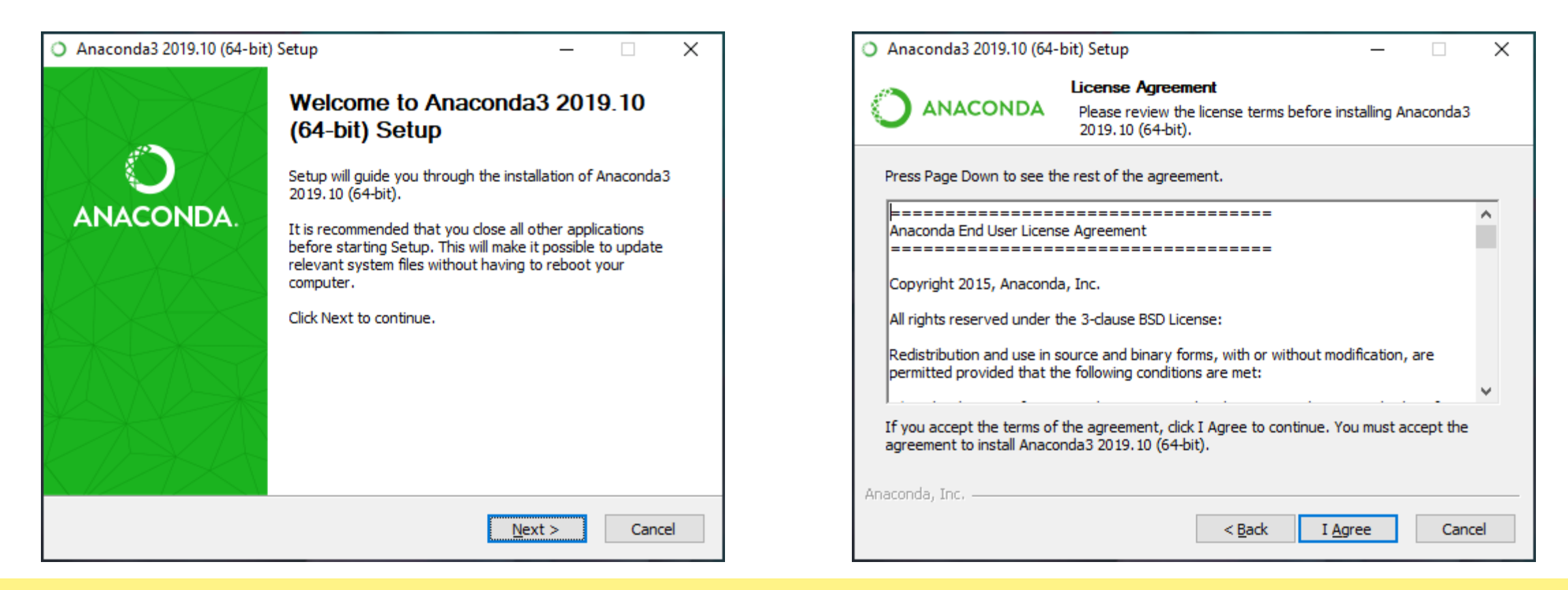

#### Actions:

- 1. Select Install -> Just Me (recommended)
- 2. Select *Next* >
- 3. Accept default *Destination Folder*
- 4. Select *Next* >

| Anaconda3 2019.10 (64-bit) Setup                             |                                                                                                    |       |     |     |
|--------------------------------------------------------------|----------------------------------------------------------------------------------------------------|-------|-----|-----|
|                                                              | Select Installation Type<br>Please select the type of installation you would like to perform for<br>Anaconda3 2019. 10 (64-bit). |       |     |     |
| Install for:<br>Just Me (recommend<br>All Users (requires ac | ed)<br>Imin privileges)                                                                                                    |       |     |     |
| Anaconda, Inc. ————                                          | < <u>B</u> ack N                                                                                                    | ext > | Can | cel |

| <ul> <li>Anaconda3 2019.10 (64-bit) Setup</li> </ul>                                                                                                    |                                      | _                                    |                 | ×          |         |  |
|----------------------------------------------------------------------------------------------------|--------------------------------------|--------------------------------------|-----------------|------------|---------|--|
|                                                                                                    | Choose Install I<br>Choose the folde | <b>ocation</b><br>r in which to inst | all Anaconda3 2 | 019.10 (64 | 1-bit). |  |
| Setup will install Anaconda3 2019.10 (64-bit) in the following folder. To install in a different folder, click Browse and select another folder. Click Next to continue. |                                      |                                      |                 |            |         |  |
| Destination Folder                                                                                                    | nda3                                 |                                      | Bro             | wse        | ]       |  |
| Space required: 2.9GB<br>Space available: 620.0GB                                                                                                    |                                      |                                      |                 |            |         |  |
| Апасопоа, InC. —                                                                                                    |                                      | < <u>B</u> ack                       | <u>N</u> ext >  | Can        | cel     |  |

#### Actions:

- 1. Uncheck Advanced Options -> Add Anaconda to my PATH variable
- 2. Check Advanced Options -> Register Anaconda as my default Python 3.7
- 3. Select Install >

| Anaconda3 2019.10 (64-bit) Setup                                                                                                    | Anaconda3 2019.10 (64-bit) Setup                                                         |
|----------------------------------------------------------------------------------------------------|------------------------------------------------------------------------------------------|
| Advanced Installation Options<br>Customize how Anaconda integrates with Windows                                                                                                    | ANACONDA Installing<br>Please wait while Anaconda3 2019. 10 (64-bit) is being installed. |
| Advanced Options<br>Add Anaconda to my PATH environment variable<br>Not recommended. Instead, open Anaconda with the Windows Start<br>menu and select "Anaconda (64-bit)". This "add to PATH" option makes<br>Anaconda get found before previously installed software, but may<br>cause problems requiring you to uninstall and reinstall Anaconda.<br>Register Anaconda as my default Python 3.7<br>This will allow other programs, such as Python Tools for Visual Studio<br>PyCharm, Wing IDE, PyDev, and MSI binary packages, to automatically<br>detect Anaconda as the primary Python 3.7 on the system. | Setting up the package cache                                                             |
| Anaconda, Inc                                                                                                    | Anaconda, Inc                                                                            |

#### Actions:

- 1. Select Next >
- 2. Select Next >

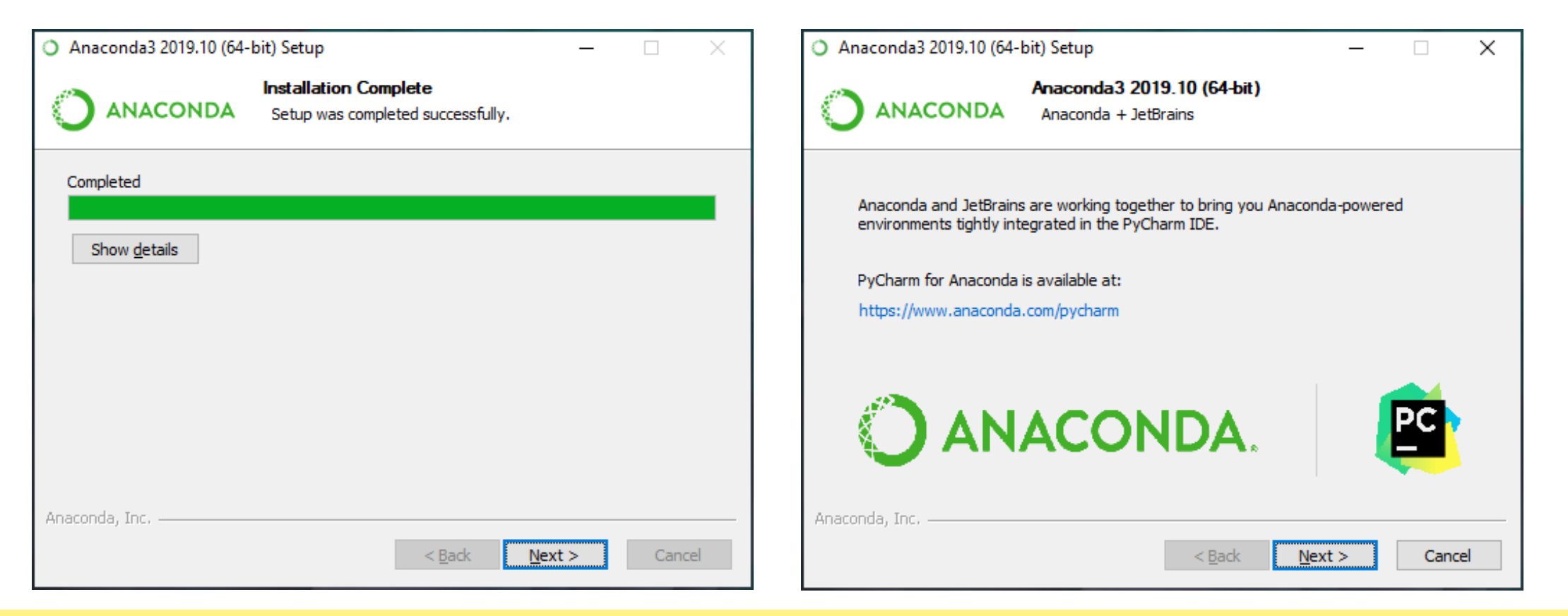

Actions:

- 1. Check options as you please
- 2. Select *Finish*

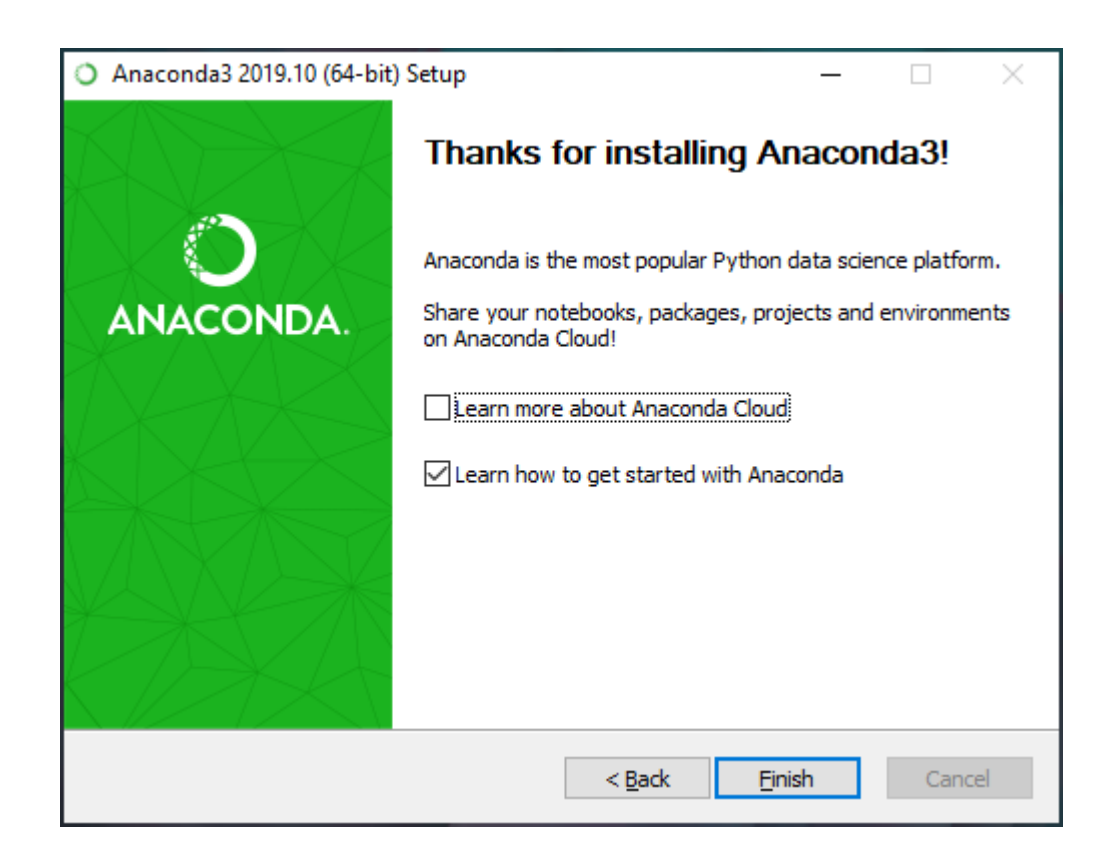

Getting started information: https://docs.anaconda.com/anaconda/user-guide/getting-started/

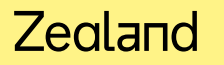